# 专家库信息管理操作手册-会员端

| Ħ | 录   |
|---|-----|
| н | ~1~ |

| 1、 | 入库申报 | 2  |
|----|------|----|
| 2、 | 专家列表 | 12 |
| 3、 | 信息变更 | 14 |
| 4、 | 退库申请 |    |

# 1、先登陆广东省建筑业协会.会员管理平台

|                    |                                     | GDCIA                  |
|--------------------|-------------------------------------|------------------------|
| 广东省建筑<br>weak      | 业协会·会员管理平台                          | 欢迎注册成为会员               |
| 自由者称               |                                     | SOUTH DEVICES OF TRANS |
| 1961-1115年<br>1月1日 |                                     |                        |
| And A street       | ecesi                               |                        |
|                    | 88                                  | 344                    |
|                    |                                     | C news                 |
| 17.550             | 當課就在10余、会長展集                        |                        |
| Pasta 00 000 HB    | EIN-10842902 E-nue. gddagwp 183 cam |                        |

# 2、入库申报

(1)鼠标悬浮在一级目录【专家信息管理】,可弹出该一级目录下的二级和三级目录,如下图所示:

| (TRWINSIN                          | a marrier                |        |                              |         |                            | O PARALLER                                     |
|------------------------------------|--------------------------|--------|------------------------------|---------|----------------------------|------------------------------------------------|
|                                    | • **                     |        |                              |         |                            | 1.0                                            |
|                                    | A Child Inter a (Bir)    |        |                              |         |                            |                                                |
| N78                                | CONTRACT BARTLE          |        |                              | 0007046 | 24500                      |                                                |
|                                    | 12.984                   |        |                              |         | Felli                      | 2010/02/12 12:00000                            |
| and a local division of the second | 1448                     |        |                              |         | 1982                       | 000.00.111000-00                               |
| 100140                             | 4210                     | 0      | 0 8                          |         | 00023000002                | and the second second                          |
|                                    | 0.01.0                   |        |                              | 811     | 84.81                      | and the bootstand                              |
|                                    | 444                      | 100910 | 10.0 MIGBL                   |         | 10.000                     | 1010 (00 10 10 10 10 10 10 10 10 10 10 10 10 1 |
|                                    |                          |        | State instantial second      |         | The second second          |                                                |
|                                    | where presently provided |        | States and the second second |         | and the state of the state |                                                |
|                                    | ) emiliaritatives        |        | d =                          |         |                            |                                                |
|                                    | man 7.0                  |        | most 7 c                     |         |                            |                                                |
|                                    |                          | 1000   |                              |         |                            |                                                |
|                                    |                          |        |                              |         |                            |                                                |

(2) 在【专家信息管理】-【专家库】-【入库申报】页面中,可查看 到该公司申请该申报的所有数据(若没有申请过该申报,页面中就没 有数据),如下图所示:

| 10.7 | 30.000                         | 4           |    | 1            |        |            |      |      |          |        |          |        |      | -        | 10 <sup>-1</sup> |
|------|--------------------------------|-------------|----|--------------|--------|------------|------|------|----------|--------|----------|--------|------|----------|------------------|
| 6    |                                |             |    | asmoothera i | essect | hand :     |      |      |          |        |          |        |      |          |                  |
| ex   |                                |             | -  | 161          | **     |            | 1848 | -    | 410011-0 | -      | -        | 311.58 | 80   | -        | -                |
|      |                                |             |    | 110000111    | 1      | -          | 1.1  | 0.01 | =        |        | #        | 1829   |      | 1004444  |                  |
|      | 1478                           | AUX LOOP TO |    | 1401004.     |        | $\sim - 1$ |      | 1.04 | -        | 10000  | -        | Head   |      | 1004101  | all load parts   |
| -61  | 497.0                          |             | 8  | -            |        |            |      | - 24 | _        | anere. |          | 81.78  |      | 2004/101 | 8849             |
|      | 0.010                          |             | ×. | arrest.      | 14     | -          | 1    |      | _        | -      | -        | -      | 1044 | manual.  | ****             |
|      | 4110                           |             | 8. | -            | 14     | Press.     | 1    |      | -        | 1000   | -        | 10.19  | 1000 |          | -                |
|      | <ul> <li>F 1.000000</li> </ul> | 1000        | ۰. | -            | 5.5    |            | 12   | 1.00 |          | 1.44   |          | 10.00  | 1144 | 1004003  | -                |
|      | 7                              | 100         | +  | strends.     | 20     | -          |      | 199  |          | 1100   | -        | 810.9  | 1947 |          | -                |
|      | <ol> <li>1. 199344</li> </ol>  | and a       | ۰. | -            | 1      |            | 1.   | 1.8  | -        | **     | ******** | 4419   | -    | instant. |                  |
|      | 1 000e                         |             |    |              |        |            | 1.1  |      |          |        |          |        | 104  | parties. |                  |
|      | 1.141,20004                    | 1.1466      | ۰. |              | 1.00   | -##0.00    | 1.4  | 1.44 | 1000000  | 1.64   | 10000    | 1858.  | 1246 | 10000    | -                |
|      |                                |             |    |              |        |            |      |      |          |        |          |        |      |          |                  |

(3) 在【专家信息管理】-【专家库】-【入库申报】页面中,点击【新 增申报】进入申报页面(不在申报时间范围内,不可申请申报),如 下图所示:

| t   | .845 | -        | the second state of the | C Market M | 1            |            |            |      |       |          |       |             |        |      | 100      | M.            |
|-----|------|----------|-------------------------|------------|--------------|------------|------------|------|-------|----------|-------|-------------|--------|------|----------|---------------|
|     |      |          | TRANSCOM.               | の日本日本日     | Distancial ( | contracted | 1210       |      |       |          |       |             |        |      |          |               |
| 1-1 | .81  | 1001     | 88                      | 10         | 161          | +0         |            | 1848 | -     | 422017-0 |       | Series.     | 311.58 | -    | wheel    | -             |
|     |      |          | i ie                    |            | 11000211     | 10         | 1          | 1    | 0.01  | =        |       | #           | 1829   | 081  | 1004444  |               |
|     |      |          | 10441                   |            | 1001000.     |            | $\sim - 1$ |      | 1.04  | -        | 49500 | -           | weeks. | -    | 201011   | all and skins |
|     | -    | -        | 1.47                    |            | -            |            |            |      | -     | -        | -     |             | 81.78  |      | 2014/11  | ****          |
|     |      | interes. |                         | *          | antes .      | 14         | -          |      | - 100 | -        | -     | -           | -      | 1044 | manual.  | ****          |
|     |      | Same -   | **                      |            | -            | 1.4        | Press.     | 1    |       | -        | 1000  | -           | 11.19  | 1144 | 10000    | -             |
|     |      | 101818   | 1000                    |            | -            | 5.5        |            | 12   | 1.00  |          | 1.44  |             | 10.10  | 1244 | 1004003  | -             |
|     | - 7  | e        | 100                     | +          | strends -    | 20         | -          |      | -     |          | 1.181 | -           | 812.9  | 1947 |          | 8276          |
|     |      | trainin. | -                       |            | -            |            | -          | 1    | 1.0   | -        |       | diameter in | 4419   | -    | instant. |               |
|     |      | thickin. | 1.0                     |            |              |            |            | 14   |       |          |       |             |        | 100  | 10444.   |               |
|     | 1.0  | 2010.1   | 1498                    |            |              | 1.00.1     | -99.000    | 19   | 1.991 | 1000000  | 1.64  |             | 1000   | 100  | (10)     | -             |
|     |      |          |                         |            |              |            |            |      |       |          |       |             |        |      |          |               |

(4) 在新增申报页面, 按页面要求如实填写相应数据, 然后点击【保 存草稿】按钮, 可保存已填写的申报数据, 如下图所示:

| -       | 13hm       |                                                                                                    |          |                  |                  |                  |         | 0 -144 | HERT. |
|---------|------------|----------------------------------------------------------------------------------------------------|----------|------------------|------------------|------------------|---------|--------|-------|
| **      | 4, 4.40    |                                                                                                    |          |                  |                  |                  |         |        | 1.0   |
| **.1987 |            | and and a second second |          |                  |                  |                  |         | 5      |       |
| 391796  |            | 0                                                                                                    |          | - (              | 2                |                  |         |        |       |
| VERMEN  | Meldin     |                                                                                                    |          |                  |                  |                  |         |        |       |
| 321040  | -84        |                                                                                                    | -10      |                  | -22+1            | 1.00.00          |         | 200    |       |
| 100504  | -          | AUX 1014                                                                                                    | -        |                  |                  | Barceroe         |         | 42     |       |
| ergik   | -          | 0.012100                                                                                                    |          |                  | -                | (allow when some |         | ME.    |       |
|         | 14.465     |                                                                                                    | -07884   | 1000111844-000   | 0.701            | ***              | 1012101 |        |       |
|         | 1.000      | antis. 1                                                                                                    | 8-91     | 4000 (100 (100)) | 8-4046           | 10000            | P-YOURS | ****   |       |
|         | 0000       | autors, 1                                                                                                    | 40.000   | ******           |                  | -                | 10.00   |        |       |
|         | - ministra | 100.000                                                                                                    | 12848    | 11 a 28          | 1940             |                  | 101201  | -      |       |
|         |            | 10.00                                                                                                    | ALC: NO. | 4914-94          | -1011-010        | -                |         | -      |       |
|         |            |                                                                                                    |          | 在新聞申提改調          | on Loopus        | () 可保存已结可数据      |         |        |       |
|         |            | 1000                                                                                                    | 10000    |                  | Rear and the sea |                  |         | S      |       |

(5)保存成功的申报数据的申报状态为:创建中,操作按钮有【编辑】和【删除】按钮,点击【编辑】按钮,进入编辑申报页面(编辑申报页与新增申报页一致),如下图所示:

|   | .80  |                |        |   |               |          |           |      |     |    |       |       |        |       | -        | 10 ( N <sup>2</sup> -      |
|---|------|----------------|--------|---|---------------|----------|-----------|------|-----|----|-------|-------|--------|-------|----------|----------------------------|
|   | -    | +62.0          | -      |   | Disection and | concort. | 191       |      |     |    |       |       |        |       | _        | And Denter Lincols & store |
| 1 | - 11 | ****           |        | - | 165           | +0       | **        | 1848 | -   | -  | -     | -     | 10.14  | -     | . sheet  | Same Land Lander Looker    |
|   | 1.1  |                |        |   | ()())         |          | 0.00.0000 |      | _   |    | _     | 5-815 | -      | 101   | 1001011  |                            |
|   |      |                | 10.5   |   | ++1000        | 10       |           | 12   |     | 18 | 1.44  | 10    | 1828   | -     | 200404.5 |                            |
|   | 1.1  | come.          | 1.61   |   | THEFT.        |          | -         |      |     | -  | ***** | -     | month. | ***   |          | and during manage          |
|   | 1.0  | and the second | 140    |   | 18810-0000    | 141      | -         |      | -   | -  | -     | _     | -      |       | manual.  | ****                       |
|   | 1.0  |                | 104    |   | interes.      | (10)     |           | 14   | 040 | -  | 1000  | -     | 44114  | 1144  |          | -                          |
|   | 1.0  | 101816         |        |   |               | 141      | *****     | 1    |     | -  | 1000  | -     | 9129   | 1244  | 1004003  | -                          |
|   | 1    | .mme .         | 1000   |   |               |          | -         |      | -9  |    |       |       | 10.9   | 1944  | minr.    | atre                       |
|   | 1.0  | Design.        | -      | * |               | 100      | -         |      |     |    | 1000  | -     | 81216  | - 291 | inain)   |                            |
|   | 1    | tiole.         | iness. |   |               | 1.1      | -         | 14   | 14  | -  |       | -     | 00110  | +**   | 10444.   |                            |
|   | 1.54 | more f         |        |   |               |          |           | 2.4  |     |    |       |       |        | 1004  | 10000    | 44.00                      |

|   | .80  |            |        |            | 1                                                                                                    |             |               |      |       | -          |      |          |        |      |             | Ra-            |
|---|------|------------|--------|------------|----------------------------------------------------------------------------------------------------|-------------|---------------|------|-------|------------|------|----------|--------|------|-------------|----------------|
|   |      | +55.0      | -      | e will the | ana ann an t-thair an t-thair an t-thair an t-thair an t-thair an t-thair and t-thair and t-thair ana t-thair and t-thair and t-thair ana t-thair and | analwoort . | and .         |      |       |            |      |          |        |      | AT ( 1884.) | EH, ICHIVISTOR |
|   | 41   | ++++       | 88.    | 802        | 161                                                                                                    | +0          |               | 1848 | sens  | 40000      |      | Series.  | 311.58 | -    | owned       | -              |
| _ | 1    |            |        | ×.         | () ( ( ) ( ) ( ) ( ) ( ) ( ) ( ) ( ) (                                                                                                    | 1.66        | 84811111      | 1    |       |            | _    | 31945    | -      | 10.0 | 101011      |                |
|   |      |            | 19.5   |            | ++00000000                                                                                                    | 15          |               | 12   |       | 18         |      | ÷.       | 1010   | mbi  |             |                |
|   | 1.1  | COMMP.     | 6.61   |            | 101110                                                                                                    |             | -             |      | **    | -          | -    | -        | mont-  | ***  | 2014/101    | an dant store  |
|   | 1.0  |            | 140    |            | 10010-0000                                                                                                    | 1.00        | -             |      | -     | -          | -    | -        | 8118   |      | Tanàna 1.   | 4815           |
|   |      |            | - 84   |            | 14000                                                                                                    | (10)        | ( <del></del> | 14   | 000   | -          | 1000 |          | 1000   | 1000 |             |                |
|   | 1.0  | 101316     |        |            | -                                                                                                    | 141         | -             | 1    |       | -          | 1000 |          | 9.09   | 1000 |             | -              |
|   | - 7  | Jame .     | 1999   |            |                                                                                                    |             |               |      | - 9   |            |      |          | 10.9   | 1944 |             | -              |
|   | 1.0  | Container. | 4404   | *          |                                                                                                    | 100         | -             |      |       |            | 1000 | -        | 8128   | 0.00 | instant.    |                |
|   | 1    | think .    | annet. |            |                                                                                                    | 1.2         | -             | 1.4  | 1.04  | -          |      | ainerii. | 00130  | +    | 10400.      | -              |
|   | 1.00 | 2010.1     | 1400   | 10         |                                                                                                    | 1.00        |               | 1.0  | 1.491 | 10,000,000 | 1.44 | 10000    | 1858.  | 1200 | 100001      |                |

(6) 点击【删除】按钮,即可删除该条申报数据,如下图所示:

(7) 在新增/编辑申报,点击【保存申请并下载专家入库申请表】, 即可保存该页面填写信息并且下载该申报申请表,如下图所示:

| <b>FRAME</b> | 和油粉合        |                        |                        |                  |         |             |           |                                                                                                    | 0.00  |    |
|--------------|-------------|------------------------|------------------------|------------------|---------|-------------|-----------|----------------------------------------------------------------------------------------------------|-------|----|
|              | 4. 1. 80    | _                      |                        |                  |         |             |           |                                                                                                    |       |    |
|              | secondinal  | AND INCOME.            | 148, 1280, CT. 586     | E. 102761 (1965) |         |             |           |                                                                                                    |       |    |
| *            |             | -                      | 818-5-                 |                  |         | a light     |           | - Andrea fragmente and and a state of the local distance of the local distance of the lo | 1.000 |    |
|              |             | 4 18 <b>4</b>          | ne - ender             | 21114            | - 144   | -           |           | enge<br>Billen B                                                                                                    | **    |    |
| *            |             |                        |                        |                  |         | ž.          |           |                                                                                                    |       |    |
|              | ARTE PELINE | 8                      |                        |                  |         |             |           |                                                                                                    |       |    |
|              |             |                        | *****                  | 1.000            | -       |             | (1991     |                                                                                                    | .91   |    |
|              |             | 1                      |                        |                  |         |             |           |                                                                                                    | -     |    |
|              |             |                        |                        |                  |         | 41          |           |                                                                                                    |       |    |
|              | 80.23       | A 2525<br>more rectrue | ranza dalaret minani a |                  | FR.W    | areastan, 4 | ±.e.win44 | 四井下成州西南                                                                                                    |       |    |
|              |             |                        |                        | 41. 0000         | ******* | No. Pega    |           |                                                                                                    | S     | 51 |

(8)申报保存并下载申请表后,状态变更为:待提交,操作按钮有【编辑】、【提交专家入库申请表】和【删除】按钮,点击【编辑】按钮可进入编辑申报页,如下图所示:

| 1997 | .80  |           |       |      | 1            |         |            |      |       |           |         |        |          |       | -          | - North         |
|------|------|-----------|-------|------|--------------|---------|------------|------|-------|-----------|---------|--------|----------|-------|------------|-----------------|
| - m. |      |           |       | -    | Girthoosecon | essecon | and .      |      |       |           |         |        |          |       | 198        | 由[編集]可进入原题中和3   |
|      |      | ****      |       | 8.02 | 167          | +0      |            | 1848 | 6011  | 400018    | -       | Acres  | 81.18    | - 600 | rebrai     | -               |
|      | 1.1  | 300006    |       |      | (timet):     |         | 6m-++++    | -10  |       | )++++++++ | Amother | 2-2-4  | with the | -     | 100444-4   | -               |
|      |      |           | 081   |      | 10000000     |         | $\sim - 1$ |      | 1.04  | -         | -       | -      | Heads.   |       |            | all loost store |
| E+6  |      | control . | 1.47  |      |              |         |            |      | - 24  | -         | -       |        | 81.78    |       | 2014/11    |                 |
|      |      | -         | - 84  | *    | anne.        | 14      | -          | 1    | - 662 | _         | -       | -      | -        | 1044  | minel      |                 |
|      |      |           |       |      | -            | 1.00    | Presson.   |      |       |           | 1000    | -      | 1119     | 1144  |            |                 |
|      | 1    | 101818    | 1000  |      | -            | 5.5     |            | 12   | 1.00  |           | 1.44.1  |        | 10.00    | 1040  | 388493     | -               |
|      | - 7  |           | 100   | +    | strendt -    | 1.20    | -          |      | -     |           | 1486    | -      | 81.19    | 191   | anne.      | 8270            |
|      | 1.0  | Date:     | and a |      | -            |         | -          | 1    | 1.0   | -         |         |        | 44110    | -     | interest l |                 |
|      |      | 100404    |       |      |              | 100     | (enrice)   | 1.4  | 1.041 | -         |         | 00000  | (ana)    | 100   | 10000      |                 |
|      | 1.00 | month."   | 344   |      | 10000        | 1.81    | -          | 1    | 1.441 | ALC: N    | 10070   | 10.000 | -        | 1100  |            | 10040           |
|      | 22   | DOIN.     | 304   |      | -            | 1.00    | PROF.      | 2    |       | Rivia .   | 110     | 21495  | and the  |       | (manual)   |                 |

(9) 点击【删除】按钮,即可删除该条申报数据,如下图所示:

| 1987  | .845 |                |           |    | 13             |            |            |      |       |             |         |         |        |      |            | H.             |
|-------|------|----------------|-----------|----|----------------|------------|------------|------|-------|-------------|---------|---------|--------|------|------------|----------------|
| 796.  |      |                | -         |    | - Gritterenter | contract ( | lansi.     |      |       |             |         |         |        |      | 中市【新叶】     | RE OFFICE      |
|       | .41  | +++++          | 88        | 10 | 167            | +0         |            | 1848 | -     | -           |         | Series. | 21.10  | -    | odanal     |                |
|       | 1.1  |                |           |    | ()(            |            | -          | -    |       | )+++++++    | (and)() | 21000   | water  | -    | 1001011    |                |
| 0.40  |      |                | .082      |    | 1000000.       | -          | $\sim - 1$ |      | 1.041 | -           | -       |         | Head   |      | Interest ( | all most parts |
| (E+6) | 1.5  | contract.      | 1.47      |    | -              |            | -          |      | -     | -           | -       | -       | 81.78  |      | 1004001    |                |
| ec    | 1    | and the second | -         | *  | antis .        | 12         | -          | 1    | -     | _           | -       |         | -      | 1044 | manual.    | -              |
|       |      | 1000 C         |           |    | -              | 14         | summer.    | 1    |       | -           | 1000    | -       | 1119   | 1000 |            | -              |
|       | 1    |                | 1000      |    | -              | 5          |            | 12   | 1.12  |             | 1.841   |         | 10.00  | 1294 | 10000      | -              |
|       | - 7  |                | 100       | +  | strends -      | 2          | -          |      | 199   |             | 1100    | -       | BC39   | 1947 |            | 8876           |
|       | 1.0  | Design.        | inter the |    | -              | 1          | -          | 1.   | 1.0   | -           |         |         | 44110  | - 10 | instant.   |                |
|       |      | tione.         | 1444      | +  | *****          | 10         |            | 14   | -     | interested. |         | 10000   | 100.00 | ine. | 10444.1    | -              |
|       | 1.00 | 2010.1         | 3441      |    | 1000           | 1.000      | -          | 1.1  | 1.00  | -           | 10070   | 31499   | ++++   | 1200 | (0000)     | ante .         |

(10)点击【提交专家入库申请表】按钮,弹出"上传专家入库申请表"弹窗,在弹窗中上传正确的专家入库申请表后,点击【上传提交申请】按钮,即可成功提交该申报,如下图所示:

|       | 4.7.8 | 47.           |      |    |           |      |                                                                                                    |               |       |          |     |        |       |      |                            |      |
|-------|-------|---------------|------|----|-----------|------|----------------------------------------------------------------------------------------------------|---------------|-------|----------|-----|--------|-------|------|----------------------------|------|
|       | 12    |               |      |    |           | - 1  | HEERAR                                                                                                    | 446.5         |       |          |     |        |       |      | -                          | 100  |
| (m)   | 100   | -             |      |    |           | -    | - and the second second second second second second second second second second second second second second se |               |       |          |     |        |       |      |                            |      |
|       | -     | -             |      | -  | 44.0      |      | - 74487.64                                                                                                    | 89            |       |          |     | -      | and.  | -    | -                          | -    |
|       |       | Jane.         |      |    |           | 104  | ★ 2.821+                                                                                                    |               |       |          |     | A1846. | 1000  | -    |                            |      |
|       |       | -             | 3441 |    | -         |      | 10122514                                                                                                    | en a          | 10110 |          |     | -      | 10000 |      | -                          |      |
| pres. |       | -             | -    | -  | -         |      | 1/06/04/04/04                                                                                                  | 208±41<br>2-9 |       |          |     | -      | -     |      | ment                       | -    |
| ÷.    |       | in the second | 144  |    | - areas 7 | 1241 | 湖田中,上市                                                                                                    | 市中家人          | 成中清末  | ē        |     | -      | 1     | -    | Summer of Concession, Name | -    |
|       |       | -             |      |    | -         |      | 【上的建文中                                                                                                    | #1 KD4        | 國交通中  | S. 80    |     | 1      | A-04  | -    | (1944), (                  | 1000 |
|       | 1.0   | -             |      | 87 | -         |      | -                                                                                                    | 10            |       | -        |     | 1. B.  | 100   |      | -                          |      |
|       |       | -             | -    |    | -         |      | -                                                                                                    |               | -     | -        | -   | -      | -     | -    | Status .                   | 1074 |
|       |       | lane.         | -    | 1  | -         |      |                                                                                                    | 1.4           | 100   | -        | 100 | -      | 42.5  |      | -                          | -    |
|       | 1     | Sec.          | 1444 |    |           |      | -                                                                                                    |               | 1.46  |          | 44  |        | -     | -    | Sec.                       | 4644 |
|       |       | (mere)        | 1444 | *0 |           | 1.0  |                                                                                                    |               | 1.000 | (ANY YOU | -   |        |       | 1246 | 24444 C                    |      |
|       | -     | r : 100       |      |    |           |      |                                                                                                    |               |       |          |     |        |       |      |                            |      |

(11)成功提交申报后,状态变更为:待审核,操作按钮有【撤回】
【退出申报】和【查看详情】按钮,点击【撤回】按钮,弹出二次确
认撤回弹窗,在弹窗中,点击【确定】按钮,即可发起申请撤回该条
申报,如下图所示:

| B. CTRANS | 12         |      |         |            |              |          |       |       |         |         |      |       |          | 0.11           | - |
|-----------|------------|------|---------|------------|--------------|----------|-------|-------|---------|---------|------|-------|----------|----------------|---|
|           | 1 - att.   |      |         |            |              |          |       |       |         |         |      |       |          |                |   |
| *****     | -          |      |         | -          | BUTCHAR      |          |       |       |         |         |      |       |          | 0. 00-         |   |
| 4919      | -          |      |         | -          | Barnivin ter | and and  |       |       |         |         |      |       |          |                |   |
|           | -          |      |         |            | -            | 14.14-14 | 白山市会  | 8月21日 | 1094    |         |      |       |          |                |   |
| -         | -          |      |         | ****       |              |          |       | -     | -       |         |      |       |          |                |   |
| hitches.  |            | -    |         | T. Barrent | WE           |          |       |       |         |         |      |       |          |                |   |
| 1004      | an seas    | 1.00 | 57 ATS  | 17         | -            | -        | -     |       | -       | -       | See. | -     | -        | -              |   |
|           | T. MARKE   | 24   | 4       |            | 100111-0     | 1        | . 16  |       | -       | Seine . |      | -     | -        | all have adve- |   |
|           | ( ) beauty | 344  | a lassa | - P.       |              | 19       | 44    | -     | Arrest, | -       | -    |       |          |                |   |
|           | A. DAMAGE  | -    | 1       |            | -            | 19       |       | -     | -       | -       | -    |       | -        | abre           |   |
|           | 1.000      | -    | 4       |            | -            | 14       | 1     | -     | -       | -       | NO.  | -     |          | 1010           |   |
|           | a laborate | 44   |         |            | -            |          | -     | -     |         | -       | #17# | 100   | -        | anta           |   |
|           | 1.0000     |      | * ****  |            |              | 1.6      | - 461 |       |         |         | MOR  | 100.0 | distant. | 10/14          |   |
|           | 1.0000     | 100  | 1       |            | -            |          | 100   | -     | 1       | -       | 8128 | 100   | -        | 2014           |   |
|           | r main     | -    | 1       |            | 1.5          |          | 177.  | -     | 12.1    |         | 100  | -     |          | alley          |   |
|           | -23-2 100  | 1    |         |            |              |          |       |       |         |         |      |       |          |                |   |

(12)发起撤回申请后,状态变更为:申请撤回,这时有【查看详情】 按钮,点击进入该条申报查看详情页,如下图所示:

| 87 | .80   |           |         |      | 1          |          |           |      |       |          |         |         |        |       |          | 1.00         |
|----|-------|-----------|---------|------|------------|----------|-----------|------|-------|----------|---------|---------|--------|-------|----------|--------------|
|    | -     |           | 100.000 | +910 | G+ftcoator | concert. | 1210      |      |       |          |         |         |        |       |          |              |
| ** | . 41. |           | 88      | 10   | 865        | **       |           | 1848 | 6011  | 427127-8 | -       | ALC: NO | 311.58 | 80    | related  | -            |
| -  |       | 10006     | 39      |      |            | - 40     | Contrast. |      |       |          | 100100  | 21244   | nam.   | 045   |          | al hori sara |
|    | 1     | 3000 C    | 1080    |      | -second    | 1.000    | (-)       | (    | 1.84  |          | 20000   | -       | Beckl. | ****  | 2004003  | 44.00        |
| e  | 1.1   | DRMME.    | 1.41    |      | -          |          | -         |      | - 211 | -        | aneres. | -       | 81.78  |       |          | CHARGE A MIN |
|    |       | initia.   | - 84    | *    | antina l   | - 10     | -         | 1.4  | - 681 | -        | -       | -       | -      | 1044  | manual.  |              |
|    |       |           | **      |      | -          | 1.14     | summer.   | 14   | (#÷   | (        | 1000    | -       | 11.1.9 | 1000  |          |              |
|    |       |           | (1111)  |      | -          | 5.5      |           | 12   | 1.12  |          | 1.84.1  | 1       | 10.00  | 1244  | 100003   | -            |
|    | - 7   |           | 100     | +    | strends -  | 2        | -         |      | 1999  |          | 1100    |         | 81.19  | 1947  |          | -            |
|    |       | training. | -       |      | -          | 1        | -         | 1    | 28    | -        |         |         | 44.18  | -     | instant. |              |
|    | 1     | (bidde)   | 4400    |      | -          | 100      | 00/100    | 114  | -     | ******** |         | 0.0000  | 10.00  | ine.  | 10444.1  |              |
|    | 1.54  | DOM: 1    | 14441   |      | 1000       | 1.000    | 10000     | 1.1  | 1.461 | and the  | 10070   | 31411   | where, | 12000 |          | -            |

(13) 经管理端确认该申报的撤回申请后,状态变更为:已撤回,操 作按钮有【查看详情】按钮,点击进入详情页,如下图所示:

| 100    | .845 |          |                 |                  | 1          |          |        |      |       |             |        |         |        |       |                        | 10 <sup>-10</sup> |
|--------|------|----------|-----------------|------------------|------------|----------|--------|------|-------|-------------|--------|---------|--------|-------|------------------------|-------------------|
| -      |      | +611     | -               | 12 <b>*</b> 5412 | ansecott+Q | essecont | and .  |      |       |             |        |         |        |       |                        |                   |
| own i  | . 41 | ++++     | 88              | 10               | 161        | +0       |        | 1848 | -     | 420019      |        | Series. | 311.58 | 80    | wheel                  | -                 |
|        |      | -        | ===             |                  | 10000000   |          | 88     | -10  |       |             | Andler | 21040   | *1.27  |       | 1004444                | at loss says      |
|        |      |          | 796.            |                  | -sme       | 1.00     | 1.000  |      | 1.04  | -           | -      | -       | Head L | ++++1 | 200403-2               | same.             |
| Erell. | 1.5  | -        | 1.47            | -                |            |          | -      |      | -     | -           | -      | -       | 81.78  |       |                        | ****              |
|        | 1    | interes. | - 84            | *                | -          | ~        | -      | 1    | - 101 | _           | -      | -       | -      | 1044  | manet.                 | -                 |
|        |      |          |                 |                  | -          |          | main   | -    |       | -           | 1000   | -       | 1119   | 1044  |                        | -                 |
|        |      |          | 1000            |                  | -          | 5.5      |        |      | ~     | - 142 - 142 | 1.44   |         | 10.00  | 3144  | 1004003                | -                 |
|        | - 7  | e        | 100             | ÷                | strends -  | 1.20     | -      |      | -     | -           | 1000   | -       | 80.09  | 191   | anime.                 | -                 |
|        | 1.0  | Della .  | internal little |                  | -increase. | 1        | -      | 1    | 1.0   | -           | -      | 17-11   | -      | -     | interest in the second |                   |
|        | 1    | tione.   | Also:           |                  | *****      | 1.00     | 490100 | 14   | -     | ********    |        | 84000   | 18:50  | 1     | mint                   |                   |
|        | 1.00 | 20101.1  | 3441            |                  | 11-1-1     | 1.001    | 1000   | 14   | 1.00  | -           | 10070  | 31499   | steel. | 1288  |                        | -                 |
|        |      |          |                 |                  |            |          |        |      |       |             |        |         |        |       |                        |                   |

(14)点击【退出申报】按钮弹出"退出申报"弹窗,在弹窗中,填 写完退出申报的原因,点击【提交】按钮,可发起退出申报申请,如 下图所示:

| E. CTHM   | 14110 |      |       |     |       |       |                  |                    |        |            |      |           |       |            |           | O realization                                                                                                    |
|-----------|-------|------|-------|-----|-------|-------|------------------|--------------------|--------|------------|------|-----------|-------|------------|-----------|----------------------------------------------------------------------------------------------------|
|           | 1 1 4 |      |       |     |       |       |                  |                    |        |            |      |           |       |            |           |                                                                                                    |
| *****     | 22.0  |      |       |     |       | -     | ROUND .          |                    |        |            |      |           |       |            | -         | 1.00                                                                                                    |
| (9)(P)    | -     |      | -     | -   | HD    | -     |                  |                    |        |            |      |           |       |            |           |                                                                                                    |
| NUMBER:   | -     | -    | 44.   | -   | 44.0  | -     | -                |                    |        |            |      | -         | and.  | -          |           | and the second second s |
| -         |       | -    | -     |     |       |       |                  |                    |        |            | -    |           | 1606. |            |           | all from laters                                                                                                    |
|           |       | -    |       | 2/  | -     | 100   |                  |                    |        |            |      |           | -     | -          | MEN L     | ad door white                                                                                                    |
| CHILD COL |       | -    | -     |     | -     | . *   | 在後望着中,<br>点击【使夏】 | <b>第</b> 时页<br>百円計 | 12月1日日 | City Black |      | -         | -     | Address of | ment.     | -                                                                                                    |
| 1000      |       | -    | 244   | 4   | -     | 1.202 |                  |                    |        |            | -    | 0 <u></u> | arm   |            | Same 1    | -                                                                                                    |
|           |       | -    |       |     | (and) | 1.00  | -                | 1.0                | 1.000  | -          | -    | -         | MON.  | 100        | (10.00 L) | 10000                                                                                                    |
|           | 1.0   | -    | 1.851 | 22  | -     | 1.8   |                  | 12                 | 1.81   | -          |      | -         | 40.00 | -          | -         | ( 8879)                                                                                                    |
|           |       | -    |       | 1   | -     |       | -                | 1.2                | 15     |            |      |           | -     | -          | distant ( | 1074                                                                                                    |
|           | 1.0   | -    | -     | 1   | -     |       |                  |                    | 14     | -          | -    | -         | -     | -          | -         | 8848                                                                                                    |
|           | 1.5   | ine. | -     |     | -     |       | -                | 1.0                | 1.045  | -          | (44) | -         | -     | -          | Section.  |                                                                                                    |
|           |       | -    | 344   | 10  |       |       | -                |                    | 1.000  |            | (45) |           | 1000  | 100        | and a     |                                                                                                    |
|           |       |      |       |     |       |       |                  |                    |        |            |      |           |       |            |           |                                                                                                    |
|           |       |      |       |     |       |       |                  |                    |        |            |      |           |       |            |           |                                                                                                    |
|           | 23.8  | 100  |       | *** | -     | 2     |                  |                    |        |            |      |           |       |            |           |                                                                                                    |
|           |       |      |       |     |       |       |                  |                    |        |            |      |           |       |            |           | 0 1 0 4 0 1                                                                                                    |

(15)成功发起退出申报申请后,状态变更为:申请退出申报,操作 按钮有【查看详情】按钮,点击可进入详情页,如下图所示:

| 10.00          |      |                |           |      | 1            |         |                                       |      |       |         |        |         |         |       |           | 10 <sup>-0</sup> |
|----------------|------|----------------|-----------|------|--------------|---------|---------------------------------------|------|-------|---------|--------|---------|---------|-------|-----------|------------------|
|                |      | +644           | -         |      | Girthoosecon | essente | and .                                 |      |       |         |        |         |         |       |           | 点由该按钮进入详修页       |
| and the second | -45  |                |           | 8.02 | 161          | +0      |                                       | 1848 | -     | 827178  | 80.    | Series. | 21.14   | 80    | - these   | -                |
|                | E.   |                | 140.2     | +    |              | 1       | - inerest -                           | 14   | 0.01  | -       | 1000   | -       | 1016    |       |           | 8218             |
|                | 1    |                |           |      |              | 1.00    | -88000000                             | 10.1 |       |         | 100000 | 2,216   | P0.00   |       | interes : | all loost parts  |
| 100            | 1.0  | come.          | 1.61      |      |              |         | -                                     |      |       | -       | -      | -       | mainty. | 1.000 |           |                  |
| 6              |      | and the second | 140       |      | 10010000     | 1.41    | -                                     |      | -     | -       | -      | _       | -       |       | manet.    | -                |
|                |      | -              | - 84      |      | 1000         | (10)    | $\rightarrow \rightarrow \rightarrow$ | 14   | 0.01  | -       | 1000   |         | 14110   | 1000  |           |                  |
|                |      | 101816         |           |      | -            | 141     | -                                     | 1    | 1911  | -       | 1000   |         | 9129    | 1144  | 100000    | -                |
|                | - 7  |                | mm        |      |              |         |                                       |      | - 9   |         |        |         | 10.9    | 1944  |           | 8270             |
|                |      | Contract.      | 4494      | *    | -            | 10      | -                                     |      | -     |         | 1000   | -       | 84236   | 281   | instant.  |                  |
|                | - 1  | United in      | interest. |      |              | 1.2     | -                                     | 5.4  | 14    | -       |        |         | 00130   | +**   | 10444.    | -                |
|                | 1.00 | 2010.1         | 1400      |      |              | 1.00.1  | -99.000                               | 19   | 1.000 | 1000000 | 1.64   | 00000   | 1000    | 196   | 10000     | -                |
|                |      |                |           |      |              |         |                                       |      |       |         |        |         |         |       |           |                  |

(16)管理端确认对该申报的退出申请后,状态变更为:已退出申报,操作按钮有【查看详情】按钮,点击可进入查看详情页,如下图所示:

| 87 | .810 |            |        |      | 12          |                                           |           |      |       |               |       |         |       |        |          | N*             |
|----|------|------------|--------|------|-------------|-------------------------------------------|-----------|------|-------|---------------|-------|---------|-------|--------|----------|----------------|
|    |      |            | 100000 | +910 | G+ftcost(n) | entreort.                                 | 111       |      |       |               |       |         |       |        |          |                |
| -  | - 45 | +041       | 88     | 10   | 163         | +0                                        |           | 1848 | 6475  | 427178        | 800   | Series. | 01118 | -      | related  |                |
|    | 1.1  |            | 14     | ж.   |             | 10                                        | -         | 0    | 0.01  | $\rightarrow$ | -100  | -       | 1819  | 18100  | 1001011  | 3210           |
|    |      |            |        |      |             | (1, 0, 0)                                 | 100000000 | 10.1 |       | 100000        | 10000 | 21216   | 10.00 |        | 200410-1 | all land party |
| -  | 1.0  |            | 1.61   |      |             |                                           | -         |      | -     | -             | 1000  | -       | more- | 1.6871 | 2014/101 | ****           |
|    |      | -          | 140    |      | 10010-0000  | 1.44                                      | -         |      | -     | -             | -     |         | 8118  |        | manual.  | 8819           |
|    | 1.   |            | 100    |      | -           | $\langle \langle \dot{m} \rangle \rangle$ | (         | 0    | 100   | -             | -     | -       | 4409  | 1044   | 38464.0  |                |
|    |      | 101816     |        |      |             | 141                                       | *****     | 14   | 101   | -             | 1000  | -       | 9.129 | 0.000  | 100003   | -              |
|    | 1    |            | mer.   |      |             |                                           |           |      | - 9   |               |       |         | 107.9 | (1846  |          |                |
|    | 1.0  | Container. | -1.000 | *    | -           | 100                                       | -         |      | - 100 |               | 1000  | -       | 81216 | 0.000  | instant. |                |
|    | 1    | (bidde     | annet. |      |             | 1.2                                       | and .     | 1.4  | 1.04  | -             |       | aineit. | -     | 444    | 10444.1  | -              |
|    | 1.00 | point."    | -+100  | 10   | 1000        | 1.00.1                                    |           | 1.0  | 1.441 | 101000000     | 1.64  |         | 1828. | 100    | 1004003  |                |

(17)管理端对申报申请审核不通过时,若管理端填写审核不通过原因时,选择退回修改,那么会员端还可以对该条申报数据进行修改后再重新提交,这时的申报状态变更为:退回待修改,操作按钮有【编辑】、【提交专家入库申请表】、【退出申报】和【查看详情】按钮,如下图所示:

| .815 |           |      |   | 1              |               |             |      |      |           |      |   |         |        | 10.                           | 1 ( N <sup>2</sup>   |
|------|-----------|------|---|----------------|---------------|-------------|------|------|-----------|------|---|---------|--------|-------------------------------|----------------------|
|      |           | -    |   | - Governmenter | contracted in | 1910        |      |      |           |      |   |         |        |                               |                      |
| - 11 | ****      | 88   | - | 161            |               |             | 1848 | -    | -         | -    | - | 31.54   | -      | minut                         | -                    |
| 1    |           | 40   | - | -              |               | turnet.     | 1    | 001  | -         | -100 |   | 1829    | (area) | 100101-0                      | 2270                 |
| 1.   |           |      |   |                |               | discounter. |      |      |           | 1000 | - | -       | -      | 201012                        | NA STREET, SALES AND |
| 1.2  |           | 141  |   | THEFT.         |               | -           |      |      | _         | -    | _ | man and | 1440   |                               | 49.00                |
|      |           |      |   | 100000         | 1             |             | 1.1  |      | _         | -    | _ | -       |        | Interl.                       | -                    |
| 1.1  | Sec.      |      |   | Sec.           | 1.41          | -           |      | -    | -         | -    |   | -       | 1000   | and the local division of the | ****                 |
|      | 101110    |      | * | - (1.000). (   | 1.44          | -           |      |      | -         | 1480 | - | 9.129   | 1248   | 1004003                       | 1070                 |
| 1.77 |           |      |   | -              |               | WINTE .     | 1.4  | - 0  |           |      |   | -       |        | -                             | atre                 |
| 12   | Contract. | -    |   |                | 141           | -           |      |      |           |      | - | 81216   | cred.  | analas I                      | ****                 |
| 1.1  | United in | and. |   |                | 1.1           | -           | 1.0  | 14   | -         |      |   | -       | -      | 10444.1                       |                      |
| 1.00 | DOM: 1    | -    |   | wants.         | 1.00          |             | 1.4  | 1.00 | 101000000 | 1.64 |   | 1828    | 1000   | anian's                       | 0040                 |
|      |           |      |   |                |               |             |      |      |           |      |   |         |        |                               |                      |

注: 若不在申报时间范围内或当前无申报时,状态为"退回待修改" 的申报数据,可对其进行编辑后提交 (18)管理端审核不通过时,若管理端填写审核不通过原因时,选择 不退回修改时,那么会员端不能对该条申报数据进行编辑,这时申报 状态变更为:驳回,操作按钮有【查看详情】按钮,如下图所示:

| 107 | .80  |               |       |    |           |        |               |      |       | -             | 10,   |         |        |       |          | N <sup>a</sup> |
|-----|------|---------------|-------|----|-----------|--------|---------------|------|-------|---------------|-------|---------|--------|-------|----------|----------------|
| e   |      | and the state |       |    |           |        |               |      |       |               |       |         |        |       |          |                |
| 101 |      | ++++          | 88    | 10 | 161       |        | **            | 1848 | 6074  | 422127-0      | 80.   | Series. | 311.54 | 800   | rini     | -              |
|     | 1.1  | 300006.       | 14    | ×. | 10        | - 0    | 300000        |      | 0.01  | $\rightarrow$ | -101  | 1000    | 1829   | 18100 | 1001414  | 2210           |
|     |      |               |       |    |           | (1, 2) | 3001111       | 10.1 |       |               | 49000 | 21246   | 10.00  | -     |          |                |
|     | 1.0  |               | 6.84  |    |           |        | -             |      |       |               | ***** | -       | more-  | 1.000 |          |                |
| e   |      | -             | 140   |    | 101110000 | 1.4    | -             |      | -     | -             | -     | -       | -      |       | mant.    | ****           |
|     |      |               | 84    |    | 1000      | 14     | ( <del></del> | 1.4  | 000   | -             |       | -       | 101210 | 1000  |          | -              |
|     | 1.0  | 101314        |       |    | -         | 1.4    | *****         | 1    | 1911  | -             | 1000  |         | 9129   | 2144  | 10000    | -              |
|     | - 7  | .mme .        | mm    |    |           |        |               |      | -9    |               |       |         | 10.9   | 1944  |          | -              |
|     |      | containt.     | 4494  |    | -         | 10     | -             |      | -     |               | 1000  | -       | 8423   | Cred. |          |                |
|     |      | 10000         | init. |    | -         | 10     | 1             | 2.4  | 1.00  | -             | .44   |         | 6929   | -     | 10000    |                |
|     | 1.00 | DOM: N        | +100  | 10 |           | 1.00   |               | 1.0  | 1.491 | 10,000,000    | 2.641 | 10000   | 1828.  | 1000  | anness ( | -              |

(19)管理端审核通过后,该申报状态变更为:已审核,操作按钮有 【查看详情】,如下图所示:

|   | .80 |            |        |    | 2             |          |         |      |       | -      |      |          |         |       | 88 88 87 |        |
|---|-----|------------|--------|----|---------------|----------|---------|------|-------|--------|------|----------|---------|-------|----------|--------|
|   |     |            | -      | -  | Girthcometers | essenter | and .   |      |       |        |      |          |         |       |          |        |
|   |     | 1001       | .88    | 10 | 161           | ++       |         | 1848 | -     | 410019 | -    | Series.  | 311.54  | 80    | rebrai   | 100    |
| _ | 1.1 |            | - 64   | н. | 12000         | -        | _       | -    | 111   |        | -104 |          | 1829    | 18100 | 100101-0 | 10.00  |
|   |     |            |        |    |               | 1.40     |         |      |       |        | -    | 21246    | P0.02   | .146  | 200403-0 | . Hare |
|   | 1   | -          | 141    |    | -             |          | -       |      |       | -      | -    | -        | manter. | 0.000 | man      |        |
|   |     | anisis.    | 140    |    | 100100000     |          | -       |      | -     | -      |      | -        | -       |       | antest.  | -      |
|   |     |            | 104    |    | 1000          | 1.441    |         | 14   |       | -      | 1000 | -        | 1000    | 1000  |          | -      |
|   | 1   |            |        |    | -             | 1.41     | -       | 14   |       | -      | 1000 |          | 9/29    | 1244  |          | -      |
|   | - 7 | June .     | 1999   |    |               |          |         | 1.1  | - 9   |        |      |          | 10.9    | (1846 |          | -      |
|   |     | Container. | 4494   | *  |               | 100      | -       |      |       |        | 1000 | -        | 81216   |       | (make)   | -      |
|   | 1   | (bidde)    | annet. |    | 10000         | 1.2      | -       | 14   | 14    | -      |      | ainerii. | 00120   | -     | 10444.   | -      |
|   | 100 | 2010.1     | 1496   |    |               | (R)      | -99.000 | 1.0  | 1.991 | -      | 1.64 | 00000    | 1828.   | 1.045 | (0000)   | -      |

(20)管理端对已审核通过的专家申报进行专家证书导入或填写时, 该申报的状态变更为:已发证,操作按钮有【查看详情】,如下图所

第 11页 /共 23页

### 示:

| .80  |           |      |    | 1                |          |               |      |       |        |                |         |        |       |                      |      |
|------|-----------|------|----|------------------|----------|---------------|------|-------|--------|----------------|---------|--------|-------|----------------------|------|
|      |           | -    |    | Distances in the | ana wood | 1910          |      |       |        |                |         |        |       |                      |      |
|      | 1000      | 88.  | 10 | 161              | **       |               | 1848 | -     | 410019 | -              | Acres 4 | 31.58  | 800   | o bend               | - 10 |
|      | Sugare.   | 1.68 | 8. | - Harrison       |          | -             |      | 211.  |        | -100           | -       | 1829   | 18100 | 1001001              | -    |
|      |           |      |    |                  |          |               | -    |       |        | amore .        | 21240   | *1.0X  | 1.000 | 388483               |      |
|      | -         | 141  |    | -                |          | -             |      |       | -      | and the second | -       | maint. | 1000  | 1004001              | -    |
|      | -         | 140  |    | 1000000          |          | -             |      | -     | -      | -              | _       | -      |       | mained.              | -    |
|      | inine -   | - 84 |    | (and)            | 1.41     | ( <del></del> | 1.4  | 000   | -      | -              | -       | 1000   | 1000  |                      | -    |
| 1    | 101110    |      | *  |                  | 141      | *****         | . 4  |       | -      | 1000           | -       | 9.129  | 1100  | 1004003              | -    |
|      |           | 1999 |    |                  |          |               | 1.1  | -9    |        |                |         | 10.9   | 1944  | 20101                | -    |
| 1.0  | Containe. | -    | *  | -                | 1.00     | -             |      |       |        |                | -       | 84236  |       | ing and              |      |
| 1    | (initial) | and. |    |                  | 1.1      | -             | 1.4  | 1.04  | 1.000  |                |         | 00730  | -     | 104444               | -    |
| 1.54 | 2010.1    | 1400 | 10 |                  | 1.00     |               | 1.4  | 1.441 | -      | 1.441          |         | 1858.  | 1000  | Jonation Contraction |      |

注: 已发证的专家, 会在专家列表展示

### 3、专家列表

(1)在【专家信息管理】-【专家库】-【专家列表】页面中,可查看到该公司所有专家数据,如下图所示:

|   | 815  |           | 1       |        | 147      | 1.1     |         |      |       |               |      |         |       |       |           |      |
|---|------|-----------|---------|--------|----------|---------|---------|------|-------|---------------|------|---------|-------|-------|-----------|------|
|   | -    |           |         | +91122 |          | anecort | land .  |      |       |               |      |         |       |       |           |      |
|   |      | -         |         | 10     | 167      | **      |         | 1848 | -     | 4100.08       | -    | Series. | 31.54 | -     | minut     | -    |
| 1 |      |           |         | ×3     | 11       | 1       | -       | 0    | 011   | $\rightarrow$ | -100 | 1000    | 1829  | 10.00 | 10044844  | 1214 |
| 1 | 1.00 | **        |         |        |          | -       | 3001011 | 10.1 |       |               | -    | 21246   | 10.00 | 104   | 200410.1  |      |
|   | 41   | 10        | 市由 1号第列 | #1 进   | 人在家主港员   |         | -       |      | -     | -             | -    | -       | moto- | 1.000 | 2004/01   | -    |
|   | -    | 18        |         |        | 10010000 |         | -       |      | - 10  | -             | -    | -       | -     |       | manual.   | -    |
|   | 4.   |           |         | 8.     | and in   | 10      |         | 14   |       | -             | -    | -       | -     | 1000  |           | -    |
|   | 1    |           |         | *      | -        |         | -       | 14   |       | -             | 1000 |         | 9.129 |       | 1000003   | -    |
|   | τ.   | more      | (THEY   |        | -0000    |         |         | 1.1  | -9    |               |      |         | 10.9  | (1846 | 2014/17   | -    |
|   |      | containt. | -       | *      | -        | 10      | -       |      |       | -             |      | -       | 8128  | 275   | instant ( | -    |
|   | ÷    | tions.    | annet   |        | 101110   | 1.1     | -       | 14   | 14    | -             |      | -       | -     | +**   | 104444    | -    |
|   | 14   | 2010      | 1.4466  | 1      |          |         |         | 114  | 1.461 | 10,000,000    | 1.64 |         | 1858. | 1200  | (mint)    |      |

(2) 若对专家数据进行信息变更,在该页面中,该专家的数据状态

#### 第 12页 /共 23页

为: 信息变更中, 有操作按钮【查看详情】和【重置密码】, 如下图 所示:

|     | -    |              |     |                |                                         |      |          |       |     |         |          |             |         |                                                                                                    |            |             |
|-----|------|--------------|-----|----------------|-----------------------------------------|------|----------|-------|-----|---------|----------|-------------|---------|----------------------------------------------------------------------------------------------------|------------|-------------|
| 17  | .80  |              |     |                | 10                                      |      |          |       | 112 | -       | -        |             |         |                                                                                                    | 10 . N.    |             |
|     | 1.44 | 1000         | 111 |                |                                         |      |          | .1940 | -   | -       | 100      | -           | 0.010   | 10.                                                                                                    | 1000       | 10          |
| nt. | -    | (Internation | 60  |                | Science of the                          |      | THEFT    | -11   | 81  | -       | parties. | D-B-TR      | ester.  | .019.014                                                                                                    | -          | #2/14 \$250 |
|     |      | minist       | -   |                | 101444                                  | 16   | distant. | 14    | -   | 1000000 | -        | -101240     | inime . | ( and the second second | IDHOT .    |             |
|     | - 6  |              | 64  | 0.0            | 1,0000000000000000000000000000000000000 |      | -        | - 98  | 44  | eesse.  | 1000     | 12.844      | and man | - 10                                                                                                    |            | sars and    |
|     |      |              | 44  | $(-\infty)$    |                                         |      |          |       |     | 10210   |          |             | *1108   |                                                                                                    | -          | **** ***    |
|     | -    | man          | -   |                |                                         |      |          |       |     |         |          | terrente    | mer:    | - 14                                                                                                    | man        | story was   |
|     |      |              |     |                | 100000110                               | -    | ******   |       | 41  |         | *****    | -           | 41000   | - 10                                                                                                    | and in the |             |
|     | - 1  | -sections.   | 344 |                |                                         | 345  | ******   | (A)   | 100 | 440.04  | 1000     | same.       | (mat)   | 0.0                                                                                                    | -          |             |
|     | 1    | 10000        | 14  | 1.40           |                                         | - #S | -        |       | 92  |         | 1499     | 00000000000 |         | 1984                                                                                                    |            |             |
|     | -    | -protoents.  |     | $\sim 10^{-1}$ |                                         | +    | 11111    | 10    | 89  |         | 29070    | 100000      |         | 1284                                                                                                    | -          |             |
|     |      |              |     |                |                                         |      |          |       |     |         |          |             |         |                                                                                                    |            |             |

(3)若对专家数据进行退库申请,在该页面中,该专家的数据状态为:退库申请中,有操作按钮【查看详情】和【重置密码】,如下图所示:

| ×. | 80   |            |      |             | 140                                     | -     |            |       |      |              |           |           |        | 100     | No. No.        |         |
|----|------|------------|------|-------------|-----------------------------------------|-------|------------|-------|------|--------------|-----------|-----------|--------|---------|----------------|---------|
|    | . ** | -          | 1111 |             |                                         | - 149 |            | 21440 | -    | BATTER .     | 101       | 10171     | 81.99  | - 12    | read           | -       |
|    | 1    | THE MARKET | - 61 |             |                                         | -     |            | -     | - 21 | C. Marrielle | pantine . | Desires.  | ester. | .019.01 | and the second | #2~¥ 23 |
|    | . 1  | maniant    | -    |             | 10444                                   | 10    | diameter ( | 14    | -    | 10000000     | ****      | 100046    | inter- | atop-   | 1040-1         | aure ab |
|    | - 1  |            | 64   | 0.0         | 1,0000000000000000000000000000000000000 |       | -          | - 98  | . 44 | 80014        | +120      | 11.811    | 10.00  | - 10    | 100000         |         |
|    |      |            | 44   | $(-\infty)$ |                                         |       |            |       |      | 112340       |           |           | *1184  | 1.04    | -              |         |
|    | -    | monen      | -    |             |                                         |       |            |       |      |              |           | trenet    | mer:   | 10      | more           |         |
|    |      |            |      |             | 10000010                                | 41    | -          |       | 41   |              | *****     | -         | 41410  | 2.0     | -              |         |
|    | 1    | indiana.   | 344  |             | (entroin)                               | 40    | -          | - 14  | 100  | 440.04       | 1000      | sizes.    | (0.42) | 0.0     | -              |         |
|    | 1    | -          | 14   | 1.4         |                                         | 82    | -          |       | 192  |              | 1499      | 200201110 |        | 1284    |                |         |
|    | -    | -morente.  |      |             |                                         | +     | 11111      | 10    |      |              | 29070     | 100000    |        | 1000    | -              |         |
|    |      |            |      |             |                                         |       |            |       |      |              |           |           |        |         |                |         |

(4)点击【查看详情】按钮,可进入查看详情页查看专家的具体信息,如下图所示:

#### 第 13页 /共 23页

|     |      |            |      |                |                                         |       |         |       |      |         |          |            |        | -       |        |            |
|-----|------|------------|------|----------------|-----------------------------------------|-------|---------|-------|------|---------|----------|------------|--------|---------|--------|------------|
|     |      |            |      |                | 10                                      |       |         |       |      |         |          |            |        |         |        | 边击进入直着详细3  |
|     | . ** |            | 1011 |                | 4464                                    | - 19  | 0.00    | 11440 | 8000 | BRITETR | 100      | 10.000     | 8179   | - 10    | 1000   | -          |
| ex. | 1.1  | THE MARKET | 60   |                | Second 11                               |       | TANK    | - 11  | 81   | 1000    | percent. | 0.078      | estre. | .211.0* | 3040-0 | #2*** A384 |
| 140 |      | maniant    | -    |                | 101444                                  | 10    | diam'r. | 14    | -    | 0000000 | ****     | 10000      | inter- | about-  | -      | stre sten  |
|     | - 1  |            | 64   | (-6)           | 100000000000000000000000000000000000000 |       | -       | - 14  | 44   | eccie.  | 1000     | 12.844     | 10.00  | 100     |        |            |
|     |      |            | 44   | 1.8.           |                                         |       |         |       |      | 10290   |          |            | *1104  | 1.04    | -      |            |
| 6   |      | anneri.    | -    |                |                                         |       |         |       |      |         |          | terrente   | mer:   | 10      | menn   |            |
|     | 1.4  |            |      |                | -                                       | 41    | -       |       | - 41 |         | -        | -          | -      | - 24    | -      |            |
|     |      | indition.  | 944  |                |                                         | - M-) | ******  | (A)   | 100  | 44114   | 1000     | sames.     | (0.42) | 0.0     | -      |            |
|     |      |            | 14   | 1.4            |                                         | - 651 | -       |       | 92.  |         | 1444     | 0000000000 |        | 1984    | -      |            |
|     | -    | -morente.  |      | $\sim 10^{-1}$ |                                         | +     | 11111   |       | . 10 |         | 29070    | 100000     |        | 1284    | -      |            |
|     |      |            |      |                |                                         |       |         |       |      |         |          |            |        |         |        |            |

(5) 点击【重置密码】按钮,可重置该专家的密码,如下图所示:

|   | -   |           |     |                | - 100                                   |       |            |        |      | -      |           |                                         |         | -     |            |             |
|---|-----|-----------|-----|----------------|-----------------------------------------|-------|------------|--------|------|--------|-----------|-----------------------------------------|---------|-------|------------|-------------|
| 6 |     |           | 101 |                | ****                                    | -     |            | .11440 | -    | -      | 101       | and a                                   | 8178    | -     | 中国市市市市     | 大专家的医初      |
| - | 1.0 | Includio  | 60  |                | -                                       |       | TAXA DA    |        | 81   | 1.000  | 2 million | 0.00                                    | estre.  |       | -          |             |
|   | ÷.  | minim     | -   |                | 101444                                  | 10    | diameter . | 14     | -    | -      | sale.     | 100346                                  | inter.  | idade |            | stre ster   |
|   | 1   |           | 64  | $(-\infty)$    | 100000000000000000000000000000000000000 |       | -          | - 18   | 44   | eccie. | 1000      | 12.844                                  | and man | 1.64  |            | stry and    |
|   |     |           | 44  | 18.            |                                         |       | 100000     |        |      | 10100  |           |                                         | *1108   | 1.04  |            |             |
|   | -   | month     | -   |                |                                         |       |            |        |      |        |           | terrente                                | mer:    | 199   | more       | story years |
|   |     |           |     |                | -                                       | 41    | -          |        | 41   |        | -         | -                                       | 41410   | - 104 | and in the |             |
|   | 1   | indition. | 344 |                | 00000000                                | 345   | ******     | (A)    | 100  | 44014  | 1000      | same.                                   | (mate)  | 0.0   | -          |             |
|   | 1   | 10000     | 14  | 1.40           |                                         | - 652 | -          |        | 192. |        | 1000      | 000000000000000000000000000000000000000 |         | 1284  |            |             |
|   | -   | -months.  |     | $\sim 10^{-1}$ |                                         | +     |            |        |      |        | 29070     |                                         |         | 1284  | 1014010    |             |
|   |     |           |     |                |                                         |       |            |        |      |        |           |                                         |         |       |            |             |

# 4、信息变更

(1) 在【专家信息管理】-【专家库】-【信息变更】页面中,可对状态为在库的专家进行信息变更,如下图所示:

|     |                                  |      | _                  |                                         |       |          |       |      |         |          |           |          |        |         | Constraint Provide State |
|-----|----------------------------------|------|--------------------|-----------------------------------------|-------|----------|-------|------|---------|----------|-----------|----------|--------|---------|--------------------------|
|     |                                  |      |                    |                                         |       |          |       |      |         |          |           |          |        |         |                          |
| **  | 80.0000                          |      |                    | 1400                                    |       |          |       | 112  | -       | -        |           |          |        | 10 N    |                          |
|     | (a) (a)                          | 1011 |                    | -+++=                                   | 140   |          | 11440 | -    | -       | 100      | 10.000    | 0.019    | -      | 1044    | 10                       |
|     | 4.484                            |      |                    | 10.000                                  |       |          | -10   | 81   |         | pantin . | -         | 45298    | 311.01 |         | #2~** 2204               |
| -   | 1448                             |      |                    | 101444                                  | 10    | discont. | 14    | -    | 0000000 | ****     | 100346    | 101210-0 | alast- |         | stre sten                |
| - \ | -                                |      | 1.0                | 100000000000000000000000000000000000000 | *     | 0.0000   | - 14  | . 44 | eccie.  | +28.0    | 12.844    | BOR6     | - 10   |         | sare ason                |
|     | Lana I                           |      |                    |                                         | -     | 8081107  | 19    |      | 102340  |          | *******   | *1188    | 1.00   | -       | **** ****                |
|     |                                  | 周期通知 | 20000              | AL                                      |       |          | 79    | 81   |         | *****    | *******   | mer:     | - 19   | -       | NACE ADDR.               |
|     | dec.                             |      |                    | 100000111                               | 44.1  |          | -     | 41   |         | 22229    |           | anana-   | 2.0    | -       | SALS SALE                |
|     | <ul> <li>Institutions</li> </ul> | 3444 |                    |                                         | 34 (r | ******   | 14    | 100  | 440.04  | 1000     | 12812     | (0.41    | 0.0    | -       | Stor Man                 |
|     | 1 Salatan                        | 14   |                    |                                         | - 657 |          |       | 92   |         | 1499     | 000000000 |          | 1984   | -       |                          |
|     | y comes.                         | -111 | $(\mathbf{r}_{i})$ |                                         | *     | 10101    | -m    |      |         | 29070    |           |          | 1284   | 2010/01 |                          |
|     |                                  |      |                    |                                         |       |          |       |      |         |          |           |          |        |         |                          |
|     | 218 187                          |      | 81.1               |                                         |       |          |       |      |         |          |           |          |        |         | 1                        |

(2) 点击【信息变更】按钮, 弹出"专家列表"弹窗, 如下图所示:

| TE CTHURS   |      | -             | -    |       |      |      |       |       |       |                |      |   | 4414    |      |               | -                 |
|-------------|------|---------------|------|-------|------|------|-------|-------|-------|----------------|------|---|---------|------|---------------|-------------------|
|             |      | 47.5 ÷ 4      | -    | 381.8 |      |      |       |       |       | and the second |      |   |         | -    | MORE          |                   |
| *****       | -    |               |      |       | 3    |      |       |       |       | 1.000          |      |   | 4412755 | 1001 |               |                   |
| 1010        | -    |               |      |       |      |      |       |       |       |                |      |   |         | 100  |               | -                 |
| 101000      |      | -             |      | - 68  | 14.4 | -    | -     | 1 And | -     | Access         | -    | - |         |      | 1110000000000 | 10011/19/90000480 |
| -           |      | 1000          |      |       | -    |      | -     |       | 1.04  | -              | 4484 | - |         | 811  |               |                   |
|             |      | -             |      | 10    | -    | 1.00 | 11115 | 12    | (184) | 100000         |      |   |         | 1.77 |               | NUMBER OF STREET  |
| PHILE PARTY |      | -             | -    | -     | -    |      | -     |       |       | Arrenty .      | -    | - |         | -    | 1104000000    |                   |
| 1004        |      | in the second | 1.88 |       |      | 120  | -     | 14    | 14    |                | -    |   |         |      | 10.0001111    |                   |
|             |      | -             |      |       |      | 140  | -     | 1.00  | 1.00  |                | -    |   |         |      |               |                   |
|             |      |               |      |       |      |      | -     |       | -     |                | -    |   |         |      |               | -                 |
|             |      |               |      |       |      |      |       |       |       |                |      |   |         |      |               |                   |
|             |      |               |      |       |      |      |       |       |       |                |      |   |         |      |               |                   |
|             |      |               |      |       |      |      |       |       |       |                |      |   |         |      |               |                   |
|             |      |               |      |       |      |      |       |       |       |                |      |   |         |      |               |                   |
|             |      |               |      |       |      |      |       |       |       |                |      |   |         |      |               |                   |
|             |      |               |      |       |      |      |       |       |       |                |      |   |         |      |               |                   |
|             |      |               |      |       |      |      |       |       |       |                |      |   |         |      |               |                   |
|             | -#11 |               | -    |       | 1.3  |      |       |       |       |                |      |   |         |      |               |                   |
|             |      |               |      |       |      |      |       |       |       |                |      |   |         |      |               |                   |

(3)"专家列表"弹窗中,列表只展示在库的专家(审核中的信息 变更或者退库申请、已退库的专家数据不出现),勾选所要变更信息 的专家后,点击【确定】按钮,页面跳转至信息变更页,如下图所示:

| E. CERMIN    |    | -         | -    |    |      |      |          |      |       |          |      |         | ****    |                      |                                                                                                    | ~                                                                                                    |
|--------------|----|-----------|------|----|------|------|----------|------|-------|----------|------|---------|---------|----------------------|----------------------------------------------------------------------------------------------------|----------------------------------------------------------------------------------------------------|
|              |    | 42.5 2.84 |      | -  |      |      |          |      |       |          |      |         |         | 1441                 | MORE IN                                                                                                    |                                                                                                    |
| *****        | 12 |           |      |    |      |      |          |      |       | 1.000    |      |         | 4412355 | 141                  |                                                                                                    |                                                                                                    |
| 1010         | 1  |           |      |    |      |      |          |      |       |          |      |         |         |                      |                                                                                                    | discription of the local discrimination of the local discrimination of the local discr |
| 101002       | 1  | -         | 44.  |    | 44.0 |      | 88       | 1144 | -     | Access   | 440  | -       |         |                      | 11100000000                                                                                                    | AUD 17 17 10 100401                                                                                                    |
| -            |    | 1000      |      | *  | -    |      |          |      | 1.04  | -        | **** | -       |         | 821                  |                                                                                                    |                                                                                                    |
|              |    | -         |      | 10 | -    | 1.00 | 11111    | 12   | (.84) | (******) |      | A1896.0 |         | 1.07                 | 100000000000000000000000000000000000000                                                                                                    |                                                                                                    |
| Party Design |    | -         | -    |    | -    |      | Acres    |      |       | amer.    | -    | -       | -       | -                    | 110000000                                                                                                    |                                                                                                    |
| 1000         |    |           | - 20 |    |      | 14   | -        | 14   | 1     |          | -    |         |         | 1.00                 | in succession of the second second se |                                                                                                    |
|              |    |           |      |    |      | 1.40 | -        | 1.0  | 1.00  |          | -    |         |         |                      |                                                                                                    | _                                                                                                    |
|              |    |           |      |    |      |      | a second |      |       |          | -    |         |         |                      |                                                                                                    | -                                                                                                    |
|              |    |           |      | 1  |      |      |          |      |       |          |      |         |         |                      |                                                                                                    |                                                                                                    |
|              |    |           |      |    |      |      |          |      |       |          |      |         | 17 A    | 高州都市新信<br>击 [96:2] 相 | 生的专家的。<br>用,的普通林袋众感                                                                                                    | a an an                                                                                                    |
|              | -  |           |      | -  | 1.2  |      |          |      |       |          |      |         |         |                      |                                                                                                    |                                                                                                    |

(4)在信息变更页中,可对专家信息进行修改,点击【提交】按钮后,可提交该条信息变更数据,如下图所示:

|       | 4 1 45 1 68      | 10 - 1 - 10 - 10 - 10 - 10 - 10 - 10 -  |           |              |             |          |                           |                   |           |  |
|-------|------------------|-----------------------------------------|-----------|--------------|-------------|----------|---------------------------|-------------------|-----------|--|
|       | 1018700111 Z.042 | 009403150001                            |           |              |             | 1.088.0  |                           |                   | WER HIER  |  |
| ÷.    |                  | 122-147                                 |           |              | 12,016      |          |                           | 1.0               | -t+*      |  |
| 1816  |                  | $\odot$                                 |           |              | -0          | Nil.     |                           | 0                 | )         |  |
| 1440  |                  | SEARCHY COLD                            |           |              | 200405-0.10 | 1123     |                           | Spectra 4         | ACRON.    |  |
| Test. | 2148             |                                         |           |              |             |          |                           |                   |           |  |
|       | 14.0             | 24                                      | 10.00     |              |             | 12400    | 0.05414                   | - 4.A.2000-14-000 | 2         |  |
|       | - 10             | mid (211                                | -         | +125         |             | -        |                           |                   | 54        |  |
|       | MARTIN.          | its.megrrer                             | 12.00     |              |             |          |                           |                   | N.C.      |  |
|       | -0.00            | 10.000000000000000000000000000000000000 | -107648   | 100011100000 |             | stati    |                           | - dok-train       | 208.000   |  |
|       | 100              | Local Inc.                              | 8.40      | -10          |             | w-reta-  | 8-9742111                 | E-WHILE           |           |  |
|       | 100210           | 341 .                                   |           |              | 1.5         | EX11+170 | 11101104                  | 10.00             |           |  |
|       | BP/TB/T          |                                         | <br>-1848 | 11.00        |             | 2083     |                           | 100000            | C08.000   |  |
|       | +046             | -000                                    | Contract. |              |             |          | And and the second second | 10140             | restation |  |

注:管理端审核通过之前,会员端和管理端的专家列表中的专家信息 不会改变。

(5)申请提交成功后,会在信息变更页中看到一条待审核数据,操 作按钮有【查看详情】,点击进入查看详情页,如下图所示:

| .80     |          |       |      | ļ         |        |                |      |       |        |          |         |        |        | -       | 18 <sup>10</sup> |
|---------|----------|-------|------|-----------|--------|----------------|------|-------|--------|----------|---------|--------|--------|---------|------------------|
|         |          |       |      |           |        |                |      |       |        |          |         |        |        | 1       | 小土水铁铝油人曲着用       |
|         | 1001     | 80.   | 8.07 | 161       | 40     |                | 1848 | 84.05 | 400018 | 58.      | Scene . | 21.58  | 800    | reanal  |                  |
| <br>1.1 | :010106  | - 2.9 |      | ()((()))) |        | 0.0011111      | -10  | . 61  |        | (and) or | 2-2-4   | +iLdm  | 041    | 2004491 | 8124             |
|         |          |       | 1    |           | (0, 0) | -              | 11   |       |        | 100      | -       | 81210  | -      | 1004444 |                  |
| 1.0     | country. | -     |      | -         |        | BUTTIT         |      |       |        |          | Silve-  | 81.78  | 9181   |         |                  |
|         | -        | -     |      |           | 1.00   | -              |      | -     |        | -        | -       | 8118   | +11(0) | Interac |                  |
|         |          | 10    |      | ((111)))  | (-)    | 890.001        |      | . 000 | 1444   | -        | ******* | 10.139 | 4102   | minis ( |                  |
| 1       |          | 100   |      |           |        |                |      | 1.000 | 1.000  | *****    |         | 9.129  | 100    | 10000   | -                |
| 1       | -more .  | 11    | 1    |           |        | <b>P</b> Query |      | 100   | 4446   | 2.44yr   |         | 8/12/9 | ***    |         | ATTR             |
|         |          |       |      |           |        |                |      |       |        |          |         |        |        |         |                  |

(6)管理端审核不通过时,若填写审核不通过原因时,选择退回修改,那么会员端还可以对该条申报数据进行修改后再重新提交,这时的申报状态变更为:退回待修改,操作按钮有【重新提交】和【查看详情】按钮,点击【重新提交】按钮,进入信息变更编辑页,如下图所示:

|   | .80 |         |     |     | 1           |      |          |      |       |         |        |         |        |       | 100      | 48 H*-      |
|---|-----|---------|-----|-----|-------------|------|----------|------|-------|---------|--------|---------|--------|-------|----------|-------------|
|   |     |         |     |     |             |      |          |      |       |         |        |         |        |       |          |             |
| 1 |     | +101    | 88  | 812 | 161         | ++   |          | 1848 | -     | 8221119 | -      | Series. | 311.58 | 800   | related  | -           |
|   | 1.1 |         | 29  |     | Normal Pro- | -    | Chevelin | -    | - 161 | Herent  | 444344 | 21040   | water. |       | 1001014  | 白市进入国際成事情加出 |
|   |     |         |     | +   |             | (R)  | (Bernard | 12   |       |         | 1000   | -       | weite. | -     | 200810-1 |             |
|   | 1.0 | COMMP.  |     |     |             | . 10 | -        |      |       |         |        | Differ. | 81.78  | ****  | -method  | ****        |
|   |     | initia. | -   |     | tioner a    | 1.4  | -        |      | -     | -       | -      | -       | -      | +1100 | -        |             |
|   |     |         | 10  |     | (ictate))   | 1.40 | 89,711   |      | . 000 | Sec.    | -      | ******* | -      | 44.82 | panini s |             |
|   |     |         | 188 |     |             |      |          |      | 1.000 | 1000    | -      |         | 9,129  | 100   |          | -           |
|   | 7   | Jone .  | 22  |     | -           | *    | Please   | *    | 100   | 4440    | 2.44yp | -       | 8129   | ***   |          | 9216        |
|   |     |         |     |     |             |      |          |      |       |         |        |         |        |       |          |             |

(7)在信息变更编辑页中,可以查看到审核不通过原因,可以修改后,再点击【提交】按钮,即可重新提交该条数据信息变更申请,如

第 17页 /共 23页

### 下图所示:

| - CANAN                                  | 1948 Barrier                                                                               | 17                |         |               |     |                                          |                                          |                    | 0.0                   |                                    |
|------------------------------------------|--------------------------------------------------------------------------------------------|-------------------|---------|---------------|-----|------------------------------------------|------------------------------------------|--------------------|-----------------------|------------------------------------|
|                                          | 4 = 45 = 44                                                                                | 18 - 1 - 1928 - 1 |         |               |     |                                          |                                          |                    |                       | 1                                  |
| 10087                                    | 1980@111 Z.012                                                                             | 02403110004       |         |               | 3   | NAME: UNK                                |                                          | 95.0               | mereck i              |                                    |
| 296                                      |                                                                                            | 122-949           |         |               | 11+ |                                          |                                          | E                  |                       |                                    |
| country.                                 |                                                                                            | (1)-              |         |               | -(2 | )—                                       |                                          | (*                 |                       |                                    |
| Dero-All                                 |                                                                                            | ALLEY TAKEN       | 审核不透过期的 |               |     | 1.41.07                                  |                                          | Internal I         | SCHORE .              |                                    |
| an an an an an an an an an an an an an a | 1 844 7 80 444 7 8<br>1 844 7 80 444 7 8<br>4 447 80 444 7 80 144<br>8 1 944 7 80 146 7 80 |                   |         | 1             |     |                                          |                                          |                    |                       | 61 8.1 9<br>144 1 82<br>1.8.1 9 11 |
|                                          | 用水位用                                                                                       |                   |         |               |     |                                          |                                          |                    |                       |                                    |
|                                          |                                                                                            | MBB               | 140     | *             |     | -2445                                    | in advanta                               | - 1.5.2000 ( M.B.W | and the second second |                                    |
|                                          | 1400                                                                                       | 104.005           |         |               |     | 800                                      | Silveren .                               |                    | -                     |                                    |
|                                          | 81.844.83.11                                                                               | -                 | 4040    | 164           |     |                                          |                                          |                    | <b>Automativelan</b>  |                                    |
|                                          | -6.86                                                                                      | 0.044445330       | -1710   | 1044401846-01 |     | (816)                                    | 10000                                    | 01041              | 828-9/10              |                                    |
|                                          | 191                                                                                        | 1000              | 8.95    |               |     | $(\mathbf{n}-\mathbf{r}_i)=\mathbf{r}_i$ |                                          | a-winghts          |                       |                                    |
|                                          | 1 Million Co.                                                                              | 346               | ADVITA: |               | 1   | RENTALNO                                 | beaute                                   | 8.94               | 000000                |                                    |
|                                          |                                                                                            |                   |         |               | -   | <b>11</b>                                | (1)((1)(1)(1)(1)(1)(1)(1)(1)(1)(1)(1)(1) | 毎年期新聞交話申請          |                       | 4 U I V                            |

(8)管理端审核不通过时,若填写审核不通过原因时,选择不退回修改,那么会员端不能该条申报数据进行修改后再重新提交,这时状态为:审核不通过,操作按钮有【查看详情】,如下图所示:

| - <b>CAN</b> | ALE IN CO. | 10.000  | 11  |      |           |         |           |      |       |          |              |          |        |        |         | 0.758     |     |
|--------------|------------|---------|-----|------|-----------|---------|-----------|------|-------|----------|--------------|----------|--------|--------|---------|-----------|-----|
| π            | 4. 1       | 42 - 44 |     | 4718 | 4 L       |         |           |      |       |          |              |          |        |        |         |           | R.  |
| *****        |            |         |     |      | 1         |         |           |      |       |          |              |          |        |        | -       | No.       |     |
| P(79)        |            |         |     |      |           |         |           |      |       |          |              |          |        |        |         |           |     |
| 110830       |            | ++++    | 88  | 10   | 161       | **      |           | 1848 | 6074  | 420019   |              | Series.  | 31.58  | -      | minut   |           |     |
| Entered      | 1          | 300006  |     | κ.   | ()(       |         | 0.0000000 | -10  |       | )+++++++ | Ameline      | 2-246    | +1.211 | 18146  | 1001011 | 8218      |     |
| 11111-111    |            |         |     | *    |           | (R)     | -         | 12   |       | _        |              | -        | 8414   |        |         | BALL BUTT |     |
| 105-6        | 1          |         |     |      |           | . 10    | -         |      |       |          | -181         | S-Pri-   | 81.78  | 10040  | meter   | 88.00     |     |
| 10.0         |            | anine.  | -   |      | -         | 1.4     | -         |      | -     |          | -            | -        | *****  | 447(8) | -       | -         |     |
|              |            |         | 100 |      | ((c110))) | $(\mu)$ | 89011     |      | . 000 | 1444     | -            | ******** | 10.139 | 44.82  | minis ( | -         |     |
|              | 1          | -01848  | 100 |      |           |         |           |      | 0.0   |          | *****        |          | 9,129  | 100    | 10000   | -         |     |
|              | - 7        | more    | 22  |      | -         | +       | 88        |      |       | -1110    | <b>Shire</b> |          | 8129   | 1481   | mine    | 8270      |     |
|              |            |         |     |      |           |         |           |      |       |          |              |          |        |        |         |           |     |
|              |            |         |     |      |           |         |           |      |       |          |              |          |        |        |         |           |     |
|              | .811       | 1 187   |     |      | 1.1       |         |           |      |       |          |              |          |        |        |         |           |     |
|              |            |         |     |      |           |         |           |      |       |          |              |          |        |        |         | 0         | 8.5 |

(9)管理端审核通过后(这时专家列表中该专家的信息才变更),状态变更为:审核通过,操作按钮有【查看详情】,如下图所示:

| π. | .80 |       |     |    | 1                                       | 10   | -         |      |       |          |         |         |       |       |          | -     |
|----|-----|-------|-----|----|-----------------------------------------|------|-----------|------|-------|----------|---------|---------|-------|-------|----------|-------|
|    |     |       |     |    |                                         |      |           |      |       |          |         |         |       |       |          |       |
| ×  |     | ++++1 | 88  | 10 | 161                                     |      |           | 1848 | 60.00 | 4200219  |         | Series. | 31.58 | 800   | related  | -     |
|    | 1.1 |       | 2.9 | ж. | 1(                                      |      | 0.0000000 | -10  |       | )+====== | Amother | 2-246   | *1.22 | 99740 | 1004464  | 10.00 |
|    |     |       |     | 1  |                                         | 1.0  | -         | 12   |       |          |         | -       | 8424  | -     | 2004031  |       |
| e. | 1.0 |       | -   |    |                                         | . 10 | -         |      |       |          | -120    | Silve-  | 81.8  |       | 20104    | 88/10 |
|    |     | -     | -   |    |                                         |      | -         |      | -     |          | -       | -       | -     | -     | manak    |       |
|    |     |       |     |    | +++++++++++++++++++++++++++++++++++++++ | 1.4  | 89,000    |      | . 000 | 14444    | 10.000  | ******* | 1119  | 4102  | aninia ( |       |
|    | 1.  |       | 100 |    |                                         | 1.5  |           |      | 1.000 | 1.000    | *****   |         | 9.129 | 9181  | 10100    | 1010  |
|    | 7   | June  | 11  | 1  |                                         |      | P.Q. erry |      | 100   | 4446     | 2.44yr  |         | 8129  | 1481  |          | 82116 |
|    |     |       |     |    |                                         |      |           |      |       |          |         |         |       |       |          |       |

# 5、退库申请

(1)在【专家信息管理】-【专家库】-【退库申请】页面中,可对状态为在库的专家进行退库申请,如下图所示:

| -       | 100 million     |                              |       |      |       |        |             |         |         |        |          | O realization |
|---------|-----------------|------------------------------|-------|------|-------|--------|-------------|---------|---------|--------|----------|---------------|
| **      | 4 - 42 - 6215   | 1728 -                       |       |      |       |        |             |         |         |        |          | / <b>F</b> .0 |
| ******  | 80.0000         |                              |       |      |       | -      |             |         |         |        |          |               |
| 391796  | -               |                              |       |      |       |        |             |         |         |        |          |               |
| VERNER  | 4.484           | 10 163                       | ** ** | 1848 | 6011  | 400019 | -           | Series. | 311.58  | 80     | odenal   | -             |
| RENDAR  | 1448            | <ul> <li>(amount)</li> </ul> |       |      | . 61  |        | 240310      | 21945   | *1.01   | 997-81 | 2004001  | 1010          |
| 1448746 |                 | 2 0.000                      |       |      |       |        |             | -       | antes . |        |          | and save      |
| *184    |                 |                              |       |      |       |        |             |         |         | *****  |          | -             |
|         | anne dit tillwa | (道)进入消费完成                    | E     |      |       | 1444pt | -           |         | -       | -      | mainly ( | ****          |
|         | r               | *                            |       |      | 1.000 |        | -           |         | 9.129   | 1000   |          | -             |
|         | 7               |                              | -     |      | -     | -1110  | <b>SARA</b> |         | 8129    | -      |          | 8276          |
|         |                 |                              |       |      |       |        |             |         |         |        |          |               |
|         |                 |                              |       |      |       |        |             |         |         |        |          |               |
|         |                 |                              |       |      |       |        |             |         |         |        |          |               |
|         |                 |                              |       |      |       |        |             |         |         |        |          |               |
|         | 219 YAN 1 🖬 1   | 80.7.8                       |       |      |       |        |             |         |         |        |          |               |
|         |                 |                              |       |      |       |        |             |         |         |        |          |               |

(2) 点击【退库申请】按钮,弹出"专家列表"弹窗,如下图所示

| E TRANSP       |            |      |              |      |     |       |         |      |        |      |        | 442.0   |      |              | × .               |
|----------------|------------|------|--------------|------|-----|-------|---------|------|--------|------|--------|---------|------|--------------|-------------------|
|                | 1          |      | -            |      |     |       |         |      |        |      |        |         | 100  | MORE INC.    |                   |
| *****          | -          |      |              |      |     |       |         |      | 1.000  |      |        | 4412355 | -    |              |                   |
| (010)          | -          |      |              |      |     |       |         |      |        |      |        |         | -    |              | -                 |
|                | -          | 44.  | 10           | 44.0 |     | -     | Adda at | -    | Access | .440 | area . |         |      | 111000000000 | AU11/1/10/00/0441 |
| and the second | 1.0484     |      | <b>3</b> (1) | -    |     |       |         | 1.00 |        | 1000 | -      |         | 621  |              |                   |
|                | 1.7000     | 144  | 21.3         |      | 100 | 10000 | 1.00    | 185  |        | -    | 1000   | ÷       | 1.77 |              |                   |
| PHILE PARE     | 1          | 10   |              |      | -   | -     | 1.      | -    |        | -    |        |         | -    | 110000000    |                   |
| 1004           |            | -    |              | -    | 1   |       | 14      | -    |        | -    |        |         |      | 10.00001111  |                   |
|                | 1.1.100000 | -    | 8.0          | -    |     | -     | 14      | 1.00 |        |      | -      |         |      |              |                   |
|                | 1.000      | 100  | 8.0          | -    | 18  |       | 100     | 100  |        |      | -      |         |      |              | E0 80             |
|                | 1 2000     | 1775 | 5.3          | -    | 1   | -     |         | 1    |        | -    |        |         |      |              |                   |
|                |            |      |              |      |     |       |         |      |        |      |        |         |      |              |                   |
|                |            |      |              |      |     |       |         |      |        |      |        |         |      |              |                   |
|                |            |      |              |      |     |       |         |      |        |      |        |         |      |              |                   |
|                |            |      |              |      |     |       |         |      |        |      |        |         |      |              |                   |
|                |            |      |              |      |     |       |         |      |        |      |        |         |      |              |                   |
|                |            | 10   |              |      |     |       |         |      |        |      |        |         |      |              |                   |
|                |            |      |              |      |     |       |         |      |        |      |        |         |      |              |                   |

(3)"专家列表"弹窗中,列表只展示在库的专家(审核中的信息 变更或者退库申请、已退库的专家数据不出现),勾选所要申请退库 的专家后,点击【确定】按钮,弹出"退库申请"弹窗,如下图所示:

| B. CTHREE           |   | -         | -    |      |     |     |    |      |       |        |                | ****    |                |             | •                          |
|---------------------|---|-----------|------|------|-----|-----|----|------|-------|--------|----------------|---------|----------------|-------------|----------------------------|
|                     |   | 42.5 2.88 |      | 1010 |     |     |    |      |       |        |                |         | 100            | -           |                            |
| *****               | - |           |      |      |     | - 1 |    |      |       | 1.000  |                | **12705 | 1001           |             |                            |
| 1010                | - |           |      |      |     |     |    |      |       |        |                |         | -              |             | -                          |
| 101000              | 1 | -         | 44.  |      | A&A |     | ** | 1144 | -     | Access | 44             | <br>-   |                | 110000000   | HE117 (1998)               |
| ******              |   | 1000      | 1.84 |      |     |     |    |      | 1.845 |        | and the second | <br>-   | . 811.         |             |                            |
| NAME AND ADDRESS OF |   |           |      |      |     |     |    |      |       |        | -              |         | -              |             |                            |
| *164                |   |           |      |      |     |     |    |      |       |        |                |         |                |             | -                          |
|                     |   |           |      |      |     |     |    |      | -     |        |                |         |                |             |                            |
|                     |   |           |      |      |     |     |    |      |       |        |                |         |                |             | -                          |
|                     |   | -         | 100  |      |     |     |    |      |       |        |                |         | ar-matrix in a | anen an Inc | mail and the second second |
|                     |   |           |      |      |     |     |    |      |       |        |                |         |                |             | a can be the second as     |
|                     |   |           |      |      |     |     |    |      |       |        |                |         |                |             |                            |
|                     |   |           |      |      |     |     |    |      |       |        |                |         |                |             |                            |
|                     |   |           |      |      |     |     |    |      |       |        |                |         |                |             |                            |
|                     |   |           |      |      | 10  |     |    |      |       |        |                |         |                |             |                            |

(4)在"退库申请"弹窗中,填写完退库原因,点击【提交】按钮,即可提交该退库申请,如下图所示:

| B. CREEKE                                                                                                    |               |                |                                                                                                    |                | 1010      | 1997 (M)            |
|----------------------------------------------------------------------------------------------------|---------------|----------------|----------------------------------------------------------------------------------------------------|----------------|-----------|---------------------|
| (M)                                                                                                    | 1 1 MT 1 MARK |                |                                                                                                    |                | 14 m      | 1010 m.             |
| *****                                                                                                    | 27. ( and a   |                | 1000                                                                                                    |                | 100550 mm | 100 Carel           |
| 0118                                                                                                    | 1000          |                | and the second second s |                |           |                     |
| ARRIVER.                                                                                                    |               | a. 100 Addi    |                                                                                                    |                |           |                     |
|                                                                                                    | A Deter C La  |                |                                                                                                    |                | 51        | Carrier Constraints |
| Transmission in the local distance of the local distance of the lo | 1 30306 10    |                | ANTHE ATEA                                                                                                    | 19165. TTT     |           |                     |
| -                                                                                                    | 1 1000 20     | at a sume      | OF LEVI BEEN                                                                                                    |                |           | and the same        |
|                                                                                                    | 1.0446        | a) A (1000)    | 4                                                                                                    | The committees |           | 1000                |
|                                                                                                    | 1.0001.00     |                |                                                                                                    | (m) (m)        |           |                     |
|                                                                                                    | 1 2000        |                |                                                                                                    |                | 1000      |                     |
|                                                                                                    |               |                |                                                                                                    |                |           |                     |
|                                                                                                    |               |                |                                                                                                    |                |           |                     |
|                                                                                                    |               |                |                                                                                                    |                |           |                     |
|                                                                                                    | 100 Sec. 10   |                |                                                                                                    |                |           |                     |
|                                                                                                    |               | and the second |                                                                                                    |                |           | 50×0401¥1           |

(5)申请提交成功后,会在退库申请页中看到一条待审核数据,操 作按钮有【查看详情】,点击进入查看详情页,如下图所示:

| -         | 14 M 12 | 10.101     |        |      |           |      |         |      |        |              |              |          |          |         |          | O realization |
|-----------|---------|------------|--------|------|-----------|------|---------|------|--------|--------------|--------------|----------|----------|---------|----------|---------------|
| **        | 4 4 4   | 12 2 65    | 18 A A | orus | • 200     |      | -       |      |        |              |              |          |          |         |          | / <u>* *</u>  |
| ******    |         |            | -      | /    | -         |      |         | -    | -      | -            |              |          |          |         | -        |               |
| 391796    | -       |            | -      |      |           |      |         |      |        |              | -            |          |          |         |          |               |
| VERNER    | n       | *****      | 88     | -    | 161       |      | **      | 1848 | 6011   | 4200214      | ga.          | S. CO.   |          | - 10    | ordered  |               |
| NEXT +4   | 1       | :00006     | 12     | ×.   | Household |      | 88      |      | 0.01   | 01110-       | (and) or     | ******** | 8/18     |         | 1004444  | * 3276        |
|           |         |            | 44     |      |           | 1.00 | 100000  |      | 1.94   |              | 10000        | 11110    | wills    | -       | 200410.1 | 8861 8879     |
| 0.0000-00 | 1.0     | contre .   | 11.    |      | -         |      | -       |      | 1911   | 1999         | 1000         | -        | -        | +++==   | 2014.01  | 8848          |
| ALEX.     |         | interes.   | -      | *    | *******   | 1.00 | *****   | 1    | - 681. | Daner .      | *****        |          | 1111     | +17.00) | 100104   | -             |
|           | - 1     |            | 1.00   |      | 0         | 0.00 | 0414141 | 1.0  |        | 110000000000 | 10,000       | ******** | maint    | 10100   | 1004014  | ****          |
|           | 1       | 101816     | -      | +    | -         | -    |         |      | 101    |              | 10000        |          | #9992    | 107.82  | 2004010  | -             |
|           | - 7     | mme        | 1997   | +    | -         | +    |         |      | 100    |              | <b>Shire</b> |          | Brief,   | ***     | 2014/12  | 8276          |
|           |         | Container. | 100    | *    | -         | -    |         | 1.0  | 92     |              | anses        |          | general. | 447(8)  | interes. | 3878          |
|           |         |            |        |      |           |      |         |      |        |              |              |          |          |         |          |               |
|           |         |            |        |      |           |      |         |      |        |              |              |          |          |         |          |               |
|           |         |            |        |      |           |      |         |      |        |              |              |          |          |         |          |               |
|           |         |            |        |      |           |      |         |      |        |              |              |          |          |         |          |               |
|           | 211     | 187        |        | 1 81 | 117       |      |         |      |        |              |              |          |          |         |          |               |

(6)管理端审核不通过时,若填写审核不通过原因时,选择退回修改,那么会员端还可以对该条申请进行重新提交,这时的申报状态变更为:退回待修改,操作按钮有【重新提交】和【查看详情】按钮,点击【重新提交】按钮,弹出"退库申请"弹窗,如下图所示:

| E CENNE | 202 management                                                                                                  |               |                       |                       | O - Manufart    |
|---------|----------------------------------------------------------------------------------------------------|---------------|-----------------------|-----------------------|-----------------|
|         | 1 at                                                                                                    | 11.0 S 11.0 S |                       |                       | 2.0             |
| *****   | AR CONTRACT                                                                                                    |               |                       |                       |                 |
| -       | ALL AND ALL A                                                                                                   |               |                       |                       | 2               |
| ******  | 1 24244 62                                                                                                    | •             |                       |                       | -               |
| No.     | 1                                                                                                    |               | 24 <b>8</b>           |                       | -               |
|         | 1.0000 000                                                                                                    | a             |                       | come dest and then    |                 |
|         | 10000                                                                                                    |               | · · · · · · · · · · · | come page, along mant |                 |
|         | 1 1000 100                                                                                                    |               |                       | Black Barry mant      |                 |
|         |                                                                                                    |               |                       |                       |                 |
|         |                                                                                                    |               |                       |                       |                 |
|         |                                                                                                    | AC. 7. 7      |                       |                       |                 |
|         | 1 million 1 million 1 million 1 million 1 million 1 million 1 million 1 million 1 million 1 million 1 million 1 |               |                       |                       | 0 × 0 4 0 1 ¥ 1 |

(7)管理端审核不通过时,若填写审核不通过原因时,选择不退回 修改,那么该条申请数据的状态为:审核不通过,操作按钮有【查看 详情】,点击【查看详情】进入查看页面,可查看审核不通过原因, 如下图所示:

| 80   |            | -   | /  |        |      |         |      |       |            | 14        |          |         |           | 86 88 K    |      |
|------|------------|-----|----|--------|------|---------|------|-------|------------|-----------|----------|---------|-----------|------------|------|
| -    | -          | _   |    |        |      |         |      | -     | -          |           |          |         |           |            |      |
| - 12 | 1000       | 88  | 10 | 365    | ++   | **      | 1848 | 6011  | ALC: NO.   |           | Series.  | 311.58  | 80        | related    |      |
|      | 100006     | 11  | ж. | Huutte | - 16 | 108-110 |      | 0.01  | 10000      | Amoth     |          | 8/128   | 041       | 2004404    | 1214 |
|      |            |     |    | -      | 1.00 | 10000   |      | 1.84  | :1110/01/0 | -         | interes. | -       | -         | 1.000001.1 |      |
|      | DRMMP.     |     |    | -      |      | -       |      | 171   | -          | -         | -        | -       | we140     | 28463      |      |
| ÷    | initia.    | -   | *  |        | 140  | -       | 141  | - 001 | inter .    | -         |          | -       | warme     | THE N P    | -    |
|      | inine -    | 100 |    | 0-0-0  | 0.40 |         | 1.0  |       | 1101010411 | -         | *******  | maint?  | interior. | instant (  | -    |
|      |            | -   | +  |        |      | 100000  |      |       |            | -         |          | -       | 997.81    | 100000     | -    |
| - 7  | .mme .     | 100 | ÷  |        | +    |         |      | 102   |            | aning the | *******  | Brent;  | 10.01     | anna -     | -    |
| 1.   | Contained. | 100 | *  |        | 1.40 |         | 1.0  | 10    |            | -         |          | search. | 247(8)    | instant.   |      |

(8)管理端审核通过后(这时该专家退库成功,在专家列表中状态为:已退库),状态变更为:审核通过,操作按钮有【查看详情】,如下图所示:

| ** | -80  | 11/      | /    |    | 1                                       |              |         |      |      |            |              |          |          |         |                    | No.      |
|----|------|----------|------|----|-----------------------------------------|--------------|---------|------|------|------------|--------------|----------|----------|---------|--------------------|----------|
|    |      | -        |      |    |                                         |              | 1       |      |      |            |              |          |          |         |                    |          |
| ** | - 41 | +++++    | 88   | 10 | 161                                     | +0           | 10      | 2848 | 6071 | 410019     | 80.          | Series.  | 311.58   | 80      | related            | -        |
|    | 1    | 200106   | 12   |    | +++++++++++++++++++++++++++++++++++++++ | . 66         | ER-11   | 1    | 001  | 122230-    | Amother      | ******** | 8118     | -       | 1001411            | Shin al- |
|    |      |          | 44   |    |                                         | 1.00         | 104000  |      | -    | (Internal) | 1000         | 111100   | 10110    |         | 100410-1           | 48/10    |
| -  | -    |          | 14   |    | -                                       |              | -       |      | 10   | 1          | -            | -        | -        | ++++++2 | 20140.0            | 8848     |
|    |      | anine.   | -    | *  |                                         | 141          | 49111   | 1    |      | 10000      | -            | ******** | 1111     | +11(0)  | -                  | -        |
|    |      |          | 1.00 |    |                                         | $( \theta )$ | 0000000 | 14.1 |      | 1111111111 | ananet.      | -        | maint    | 10.101  | and the local data |          |
|    |      |          | -    | +  |                                         |              |         | 1.0  | 101  |            | *****        |          | X        | 497.81  | 20011              | -        |
|    | - 7  | -more -  | 100  | +  |                                         | +            |         |      | #±   |            | <b>SHOPP</b> | *******  | story.   | 10.00   |                    | ante -   |
|    |      | trainin. | 100  | *  |                                         | -            |         | 1.0  | 90   |            | anses        | *****    | general. | 217(8)  | analas a           |          |
|    |      |          |      |    |                                         |              |         |      |      |            |              |          |          |         |                    |          |
|    |      |          |      |    |                                         |              |         |      |      |            |              |          |          |         |                    |          |
|    |      |          |      |    |                                         |              |         |      |      |            |              |          |          |         |                    |          |